## WIN7

1. 選擇 Internet Explorer 捷徑點選滑鼠右鍵,選擇【以系統管理員身分執行(A)】

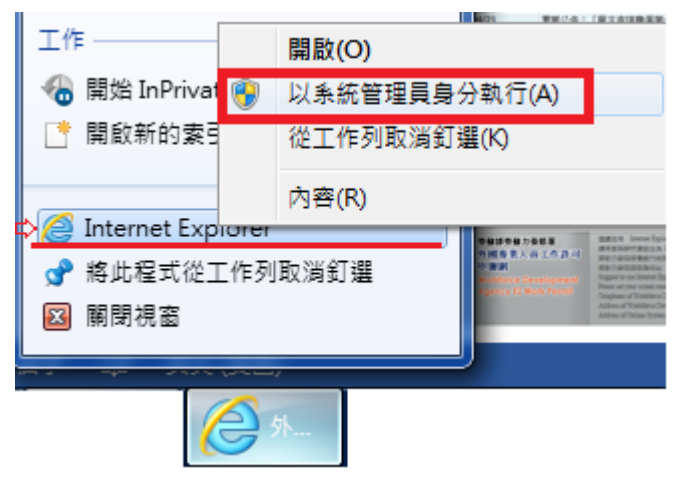

2. 這時會打開 Internet Explorer 11 瀏覽器,輸入網址進入申辦網

https://ezwp.wda.gov.tw/wcfonline/wSite/Control?function=RunAction& action=cert00/cert00 sp.xml

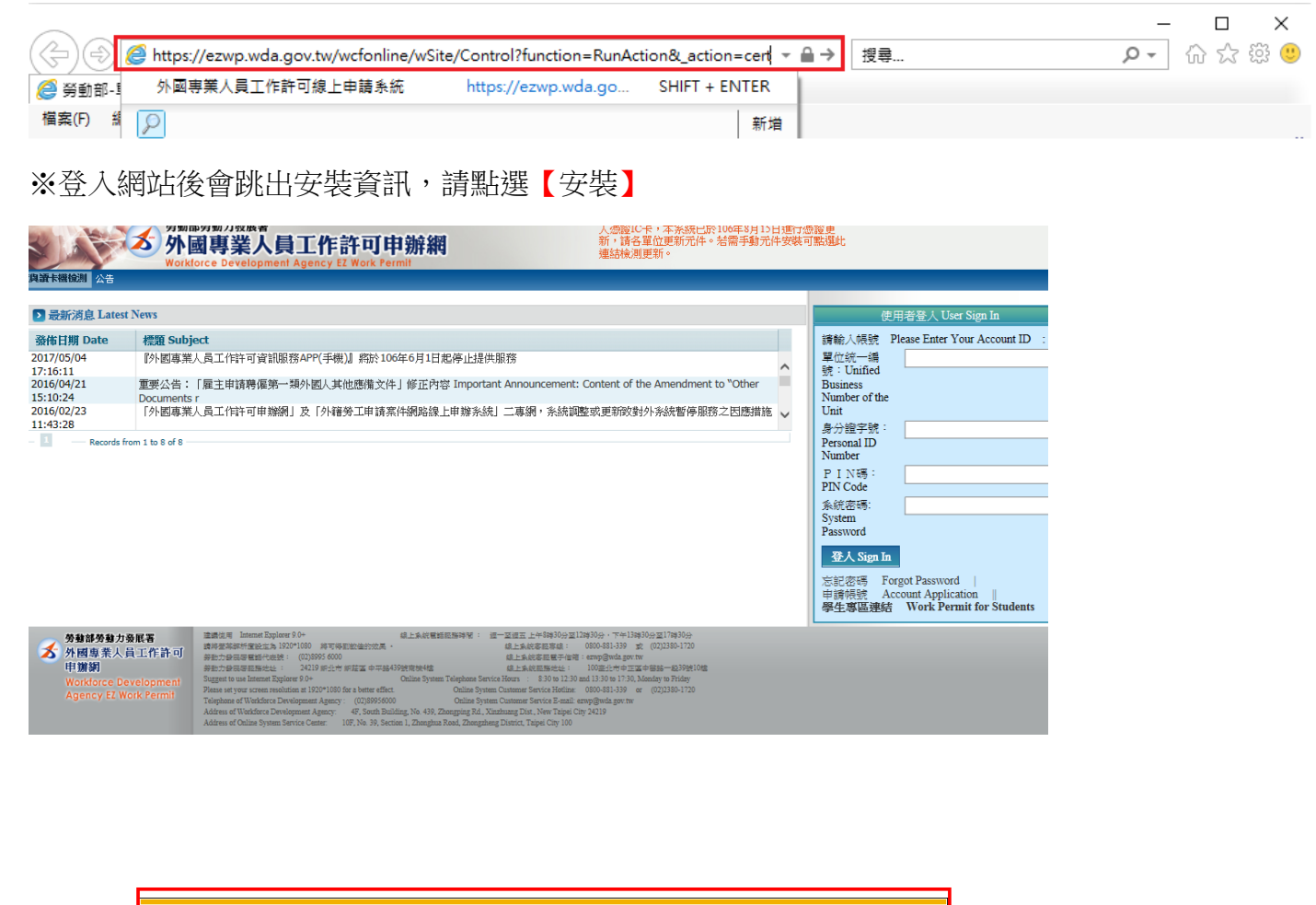

這個網站想要安裝下列附加元件:來自 'Changing Information Technology Inc.' 的 'CGGPKICryptATLcab' · 有什麼風險?(W) 安裝(I)

重新整理畫面,若無出現未安裝資訊即安裝成功。

## Win10

由於大多數會員皆是發生在 Win10 的 IE 瀏覽器不能安裝憑證, 原因在於 Win10 預設的 IE 瀏覽器會開啟 Internet Edge 所以無法安裝憑證!

1.先在電腦上選擇>搜尋>Internet,找到與圖檔中相同"圖示"的 Internet Explorer 點選

右鍵「開啟檔案位置」。可將IE11 釘選到「開始」以方便下次執行。

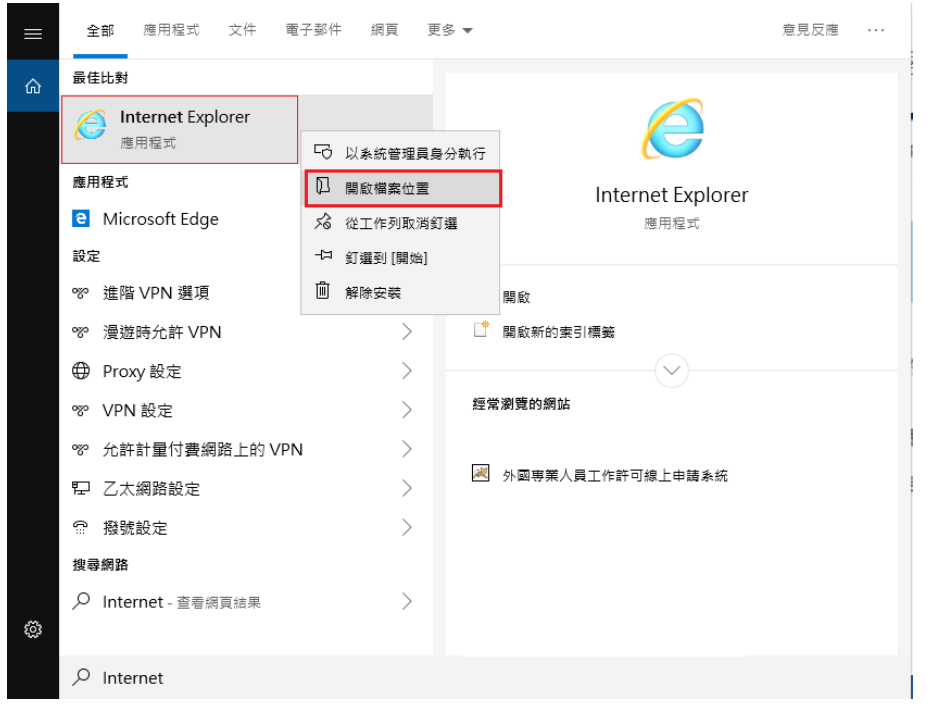

或搜尋位置在 C:\Program Files (x86)\Internet Explorer

| 📙   🛃 📕 🖛                                                            | 管理     | Internet Explorer   |                |             |        |  |  |  |  |  |
|----------------------------------------------------------------------|--------|---------------------|----------------|-------------|--------|--|--|--|--|--|
| 檔案 常用 共用 檢視                                                          | 應用程式工具 |                     |                |             |        |  |  |  |  |  |
| ← → × ↑ 🔄 > 本機 → 本機磁躍 (C:) > Program Files (x86) > Internet Explorer |        |                     |                |             |        |  |  |  |  |  |
| 🚽 快速左取                                                               | 名      | (稱) ^               | 修改日期           | 類型          | 大小     |  |  |  |  |  |
|                                                                      |        | en-US               | 2018/9/16 上午 1 | 檔案資料夾       |        |  |  |  |  |  |
|                                                                      | *      | images              | 2018/9/15 下午 0 | 檔案資料夾       |        |  |  |  |  |  |
| ◆ ▶ 戦                                                                | *      | SIGNUP              | 2019/8/14 下午 0 | 檔案資料夾       |        |  |  |  |  |  |
| 文件                                                                   | *      | zh-TW               | 2018/9/16 上午 1 | 檔案資料夾       |        |  |  |  |  |  |
| ■ 国片                                                                 | *      | ExtExport.exe       | 2018/9/15 下午 0 | 應用程式        | 44 KB  |  |  |  |  |  |
|                                                                      |        | hmmapi.dll          | 2018/9/15 下午 0 | 應用程式擴充      | 49 KB  |  |  |  |  |  |
|                                                                      |        | ] ie9props.propdesc | 2018/9/15 下午 0 | PROPDESC 檔案 | 3 KB   |  |  |  |  |  |
|                                                                      | 6      | 🗿 ieinstal.exe      | 2018/9/15 下午 0 | 應用程式        | 470 KB |  |  |  |  |  |
|                                                                      | 6      | 🗿 ielowutil.exe     | 2018/9/15 下午 0 | 應用程式        | 217 KB |  |  |  |  |  |
|                                                                      | 4      | B IEShims.dll       | 2019/8/14 上午 1 | 應用程式擴充      | 309 KB |  |  |  |  |  |
|                                                                      | 6      | 🗿 iexplore.exe      | 2019/7/10 上午 1 | 應用程式        | 797 KB |  |  |  |  |  |
|                                                                      |        | 🖞 sqmapi.dll        | 2018/9/15 下午 0 | 應用程式擴充      | 40 KB  |  |  |  |  |  |

2. 選擇 ieplore 應用程式或捷徑 點選滑鼠右鍵,選擇【以系統管理員身分執行(A)】

| 🔒   🕑 📙 🖛                                                            | 管理            | Internet Explorer |                |             |        |  |  |  |  |  |
|----------------------------------------------------------------------|---------------|-------------------|----------------|-------------|--------|--|--|--|--|--|
| 檔案 常用 共用 檢視 應                                                        | 制程式工具         |                   |                |             |        |  |  |  |  |  |
| ← → ∽ ↑ 📙 > 本機 > 本機磁碟 (C:) > Program Files (x86) > Internet Explorer |               |                   |                |             |        |  |  |  |  |  |
| 3 J+1++-T_                                                           | 名和            | ň ^               | 修改日期           | 類型          | 大小     |  |  |  |  |  |
|                                                                      |               | en-US             | 2018/9/16 上午 1 | 檔案資料夾       |        |  |  |  |  |  |
| <u>,</u> 泉面                                                          | *             | images            | 2018/9/15 下午 0 | 檔案資料夾       |        |  |  |  |  |  |
| ↓ 下載                                                                 | *             | SIGNUP            | 2019/8/14 下午 0 | 檔案資料夾       |        |  |  |  |  |  |
| 🛱 文件                                                                 | *             | zh-TW             | 2018/9/16 上午 1 | 檔案資料夾       |        |  |  |  |  |  |
| ■ 圖片                                                                 | *             | ExtExport.exe     | 2018/9/15 下午 0 | 應用程式        | 44 KB  |  |  |  |  |  |
|                                                                      | 1             | hmmapi.dll        | 2018/9/15 下午 0 | 應用程式擴充      | 49 KB  |  |  |  |  |  |
|                                                                      |               | ie9props.propdesc | 2018/9/15 下午 0 | PROPDESC 檔案 | 3 KB   |  |  |  |  |  |
|                                                                      | 6             | ieinstal.exe      | 2018/9/15 下午 0 | 應用程式        | 470 KB |  |  |  |  |  |
|                                                                      | 6             | ielowutil.exe     | 2018/9/15 下午 0 | 應用程式        | 217 KB |  |  |  |  |  |
|                                                                      | 1             | IEShims.dll       | 2019/8/14 上午 1 | 應用程式擴充      | 309 KB |  |  |  |  |  |
|                                                                      | Ø             | iexplore exe      | 2019/7/10上午1   | 應用程式        | 797 KB |  |  |  |  |  |
|                                                                      | \$            | sqm 開啟(O)         | 下午 0           | 應用程式擴充      | 40 KB  |  |  |  |  |  |
|                                                                      |               | ♥ 以系統管理員身分執行(A)   |                |             |        |  |  |  |  |  |
|                                                                      |               | 釘選到開始畫面(P)        |                |             |        |  |  |  |  |  |
|                                                                      |               |                   |                |             |        |  |  |  |  |  |
| 名稱                                                                   | 修改日期          | 類型                | 大小             |             |        |  |  |  |  |  |
| S Internet E                                                         | 2010/6/11/ LA | 1 捷徑              | 2 KB           |             |        |  |  |  |  |  |
| 📄 記事本 📓 開啟(O)                                                        |               | 捷徑                | 2 KB           |             |        |  |  |  |  |  |
| 開啟檔案位置(1)                                                            |               | L.                |                |             |        |  |  |  |  |  |
| 👽 以系統管理員身分執行(A)                                                      |               |                   |                |             |        |  |  |  |  |  |
| 釘選到開始垂面(P)                                                           |               | *                 |                |             |        |  |  |  |  |  |

## 3. 這時會打開 Internet Explorer 11 瀏覽器,輸入網址進入申辦網

https://ezwp.wda.gov.tw/wcfonline/wSite/Control?function=RunAction& action=cert00/cert00 sp.xml

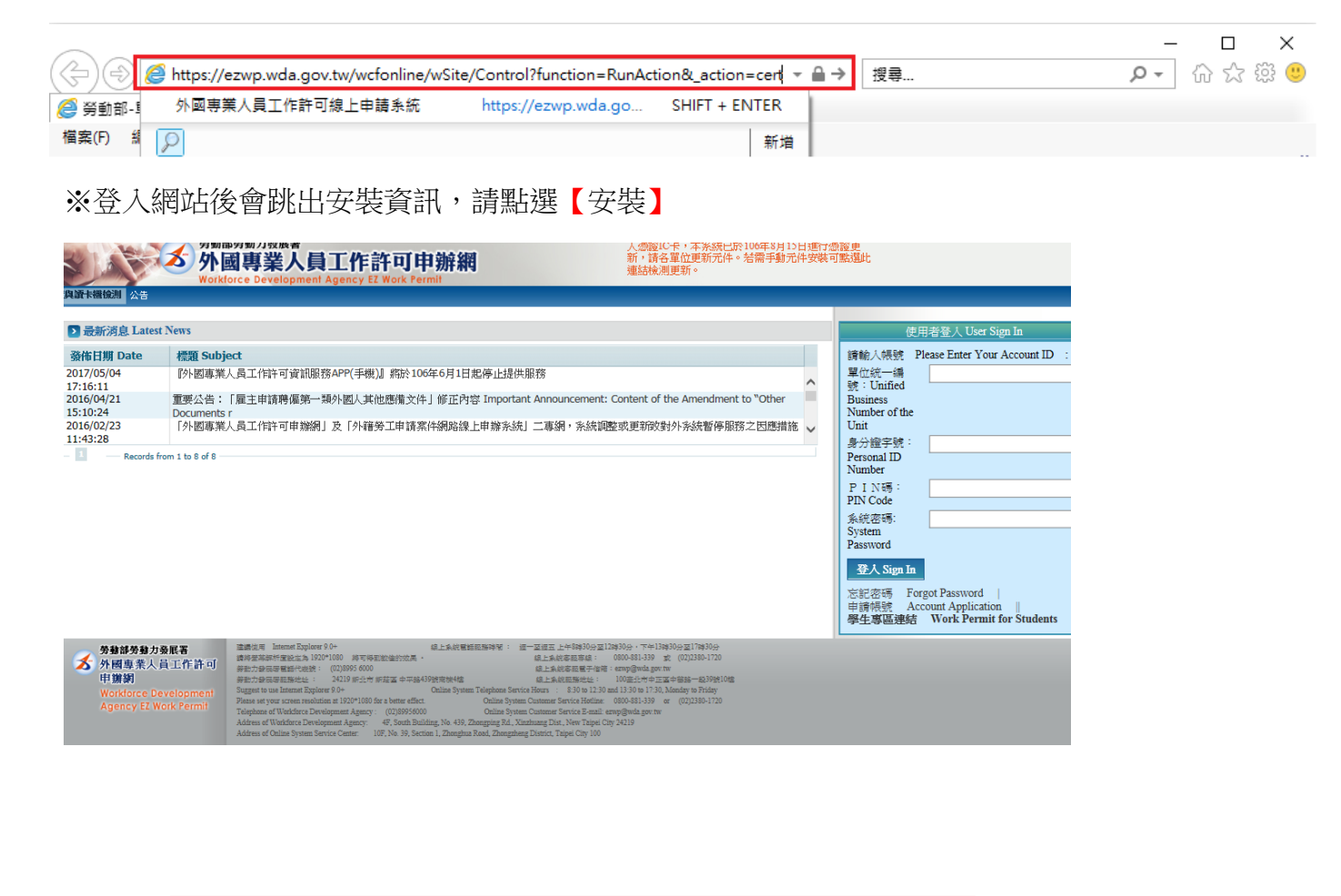

這個網站想要安裝下列附加元件: 來目 'Changing Information Technology Inc.' 的 'CGGPKICryptATLcab' + 有什麼風險?(W) 安裝(D)

重新整理畫面,若無出現未安裝資訊即安裝成功。